### Comstock Neighborhood Council Proposed Meeting Agenda for January 20th, 2016

### Welcome

Please sign-in using the roll sheet We are communicating via *NextDoor*. Are you getting the emails?

# **Public Safety Report**

## **Introduction Spokane Interim Police Chief Rick Dobrow**

Precinct Captain –Captain Richards Neighborhood Conditions Officer, Tim Ottmar Status Report/Update on Neighborhood Activity and neighborhood programs

## **Guest Presentation- Bob Scarfo- Comstock Park Master Plan**

Spokane City Parks has asked Mr Scarfo to submit a proposal to work with the Comstock Neighborhood Council and neighborhood residents in the preparation of a new master plan for Comstock Park

## **Guest Presentation- Roger Waller- Community Broadband**

## Pedestrian Traffic and Transportation (PeTT)-Traffic Calming Projects approved-Traffic Calming Project Applications for 2016 due in March

### Clean and Green- Chair John Schram

Report from John Schram 2015 Statistics

## Community Assembly (CA) Update-

#### **Tim Williams-**

Bylaws Amendment for study and voting on next meeting-

#### Election of Officers-Comstock Neighborhood Council 2016 Officers and Board

#### **Open Forum for Neighborhood Members**

The spirit of the Open Forum is that it be a space for neighborhood members to voice a concern/opinion on a topic not already on the agenda. Please keep your presentation to less than 3 minutes.

Comstock Neighborhood Web Page <a href="http://comstock.spokaneneighborhoods.org/">http://comstock.spokaneneighborhoods.org/</a>

Comstock Neighborhood Communication <a href="https://nextdoor.com/">https://nextdoor.com/</a>

Neighborhood Training Materialshttps://my.spokanecity.org/neighborhoods/programs/training/ How to research Permits in Spokane- Brief lesson on find out what is proposed in your neighborhood- Using an example of a recent permit application in Comstock Neighborhood-

#### How to view a Permit Application

Step 1- Go to https://my.spokanecity.org
Step 2 Scroll down and click on "Services"
Step 3 Click on "Online Permitting"
Step 4 Click on the tab that says "Building"
Step 5 Enter the address of the building about where you see permit information
Step 6 Example 3809 S Grand Blvd
Fill in the address with the street number (3809), the direction (S) the Street(Grand) the street
type (Blvd)
Step 7 Click on Search and if there are records they will appear
Step 8 In this example click on Predevelopment Conference
Step 9 Scroll down and then Click on the arrow by "Attachments"
Step 10 Go to "View People Attachments" and find out what is applied, plans, and other documents

You can do this for any address that has a permit in the city of Spokane if there has been a permit application for that address.